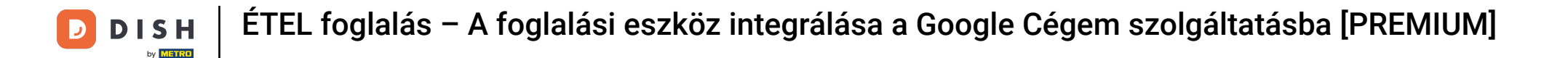

Üdvözöljük a DISH Reservation irányítópultján . Ebben az oktatóanyagban bemutatjuk, hogyan integrálhatja a foglalási eszközt a Google Businessbe.

i

| <b>DISH</b> RESERVATION   |                                                                                                    | 🌲 Test Bistro Training 🕤 🛛 🏄 🗸 🕞                               |
|---------------------------|----------------------------------------------------------------------------------------------------|----------------------------------------------------------------|
| Reservations              | Have a walk-in customer? Received a reservation request over phone / email? Don't forget to add it to y reservation book! | OUR WALK-IN ADD RESERVATION                                    |
| 🍽 Table plan              |                                                                                                    |                                                                |
| 🍴 Menu                    | Thu, 28 Sep - Thu, 28 Sep                                                                                                 |                                                                |
| 🐣 Guests                  | There is <b>1</b> active limit configured for the selected time period                                                    | Show more 🗸                                                    |
| Feedback                  |                                                                                                    |                                                                |
| 🗠 Reports                 | ○ All ○ Completed                                                                                                    | 🖸 0 😤 0 🥅 0/37                                                 |
| 💠 Settings 👻              |                                                                                                    |                                                                |
| 𝔗 Integrations            | No reservations available                                                                                                 |                                                                |
| Too many guests in house? | Print                                                                                                    | ?                                                              |
|                           | Designed by Hospitality Digital GmbH. All rights reserved.                                                                | FAQ   Terms of use   Imprint   Data privacy   Privacy Settings |

## Először lépjen a bal oldali menü Beállítások pontjára.

| <b>DISH</b> RESERVATION                                |                                              |                               |                           |                               | <b>*</b> • | Test Bist | tro Trainin    | ng 💽          | <u>a</u><br>a<br>a<br>b<br>a<br>b |        |
|--------------------------------------------------------|----------------------------------------------|-------------------------------|---------------------------|-------------------------------|------------|-----------|----------------|---------------|-----------------------------------|--------|
| Reservations                                           | Have a walk-in customer<br>reservation book! | r? Received a reservation re  | quest over phone / email? | Don't forget to add it to you | ٦r         | WALK-IN   |                | DD RESERVA    | TION                              |        |
| 🍽 Table plan                                           |                                              |                               |                           |                               |            |           |                | _             |                                   |        |
| 🎢 Menu                                                 |                                              |                               | Thu, 28 Sep -             | Thu, 28 Sep                   |            |           |                |               |                                   |        |
| 🐣 Guests                                               | There is <b>1</b> active limit co            | nfigured for the selected tir | me period                 |                               |            |           |                | Show          | more 🗸                            |        |
| Feedback                                               |                                              |                               |                           |                               |            |           |                |               |                                   |        |
| 🗠 Reports                                              |                                              |                               | Upcoming                  | ⊖ Cancelled                   |            | 0 🔄       | <b>&amp;</b> 0 | <b>F</b> 0/37 |                                   |        |
| 💠 Settings 👻                                           |                                              |                               |                           |                               |            |           |                |               |                                   |        |
|                                                        |                                              |                               | No reserva                | tions available               |            |           |                |               |                                   |        |
|                                                        | Print                                        |                               |                           |                               |            |           |                |               | 6                                 |        |
| Too many guests in house?<br>Pause online reservations | Designed by Hospitality Digital G            | nbH. All rights reserved.     |                           |                               | FAQ   Ter  | ms of use | Imprint        | Data privacy  | Privacy Se                        | ttings |

## Ezután válassza a Foglalások lehetőséget .

| DISH RESERVATION          |                                               |                              |                           |                              | <b>*</b> • | Test Bist | ro Trainin     | g 🖸           |            | •      |
|---------------------------|-----------------------------------------------|------------------------------|---------------------------|------------------------------|------------|-----------|----------------|---------------|------------|--------|
| E Reservations            | Have a walk-in customer?<br>reservation book! | PReceived a reservation rec  | quest over phone / email? | Don't forget to add it to yc | our        | WALK-IN   |                | D RESERVA     | ΤΙΟΝ       |        |
| 🎮 Table plan              |                                               |                              |                           |                              |            |           |                |               |            |        |
| 🎢 Menu                    | <                                             |                              | Thu, 28 Sep - 1           | <sup>-</sup> hu, 28 Sep      |            |           |                |               |            |        |
| 🛎 Guests                  | There is <b>1</b> active limit con            | figured for the selected tin | ne period                 |                              |            |           |                | Show          | more 🗸     |        |
| 🕲 Feedback                |                                               |                              |                           |                              |            |           |                |               |            |        |
| 🗠 Reports                 |                                               | ⊖ Completed                  | Opcoming                  | ⊖ Cancelled                  |            | 0 🔄       | <b>&amp;</b> 0 | <b>F</b> 0/37 |            |        |
| 🔹 Settings 👻              |                                               |                              |                           |                              |            |           |                |               |            |        |
| () Hours                  |                                               |                              |                           |                              |            |           |                |               |            |        |
| 🖾 Reservations            |                                               |                              |                           |                              |            |           |                |               |            |        |
| 🛱 Tables/Seats            |                                               |                              |                           |                              |            |           |                |               |            |        |
| Reservation limits        |                                               |                              |                           |                              |            |           |                |               |            |        |
| <b>%</b> Offers           |                                               |                              |                           |                              |            |           |                |               |            |        |
| ♠ Notifications           |                                               |                              | No reservat               | ions available               |            |           |                |               |            |        |
| 😤 Account                 |                                               |                              |                           |                              |            |           |                |               |            |        |
| 𝔗 Integrations            | Print                                         |                              |                           |                              |            |           |                |               | 6          |        |
| Too many guests in house? | Designed by Hospitality Digital Gm            | bH. All rights reserved.     |                           |                              | FAQ   Ter  | ms of use | Imprint        | Data privacy  | Privacy Se | ttings |

#### Ügyeljen arra, hogy aktiválja a foglalást a Google-nál. Ehhez kattintson a kapcsolóra. Megjegyzés: Ez egy prémium funkció.

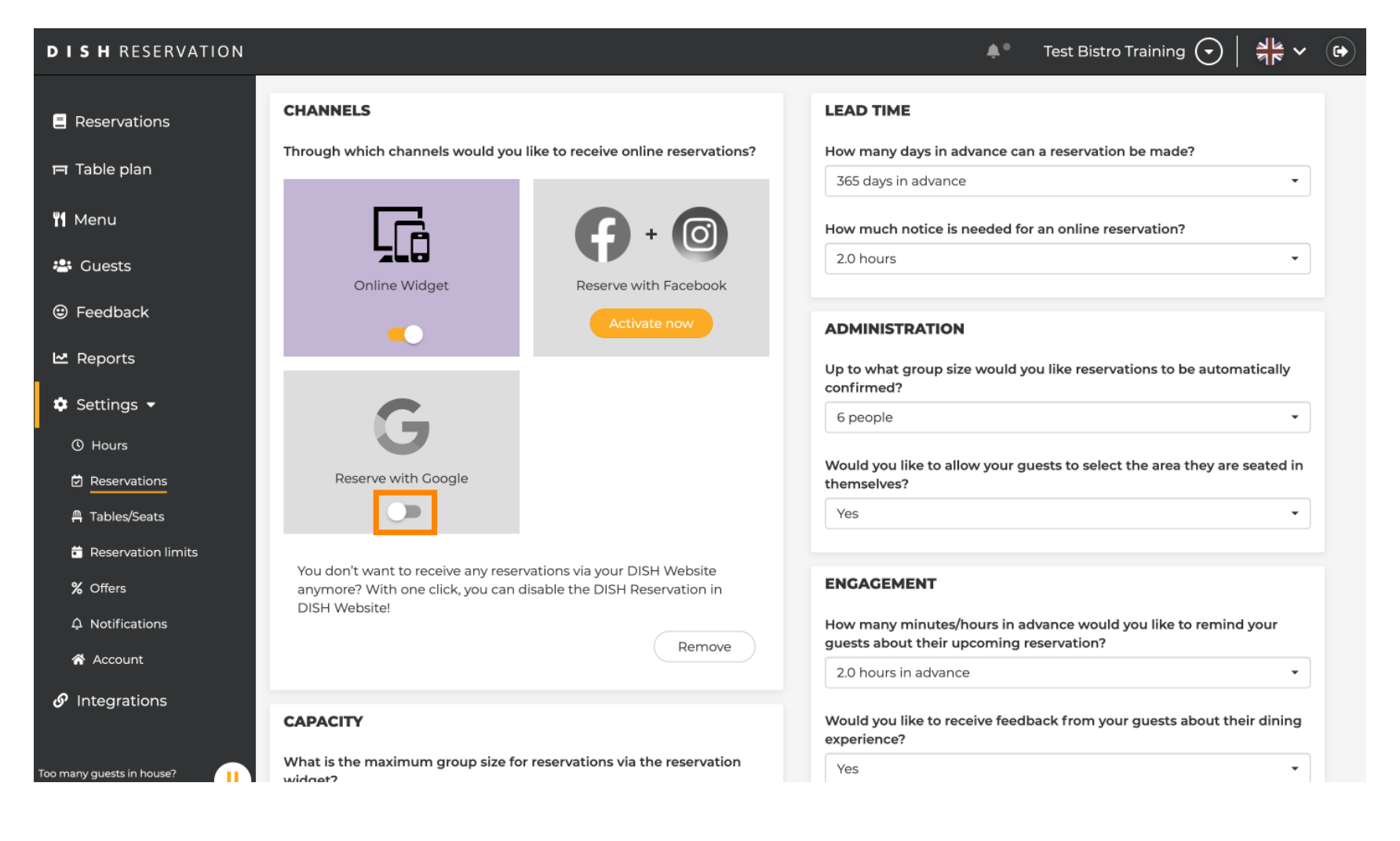

## Miután aktiválta, színekben jelenik meg.

| DISH RESERVATION                                   |                                                                                                    | 🌲 🛛 Test Bistro Training 🕤 🛛 🎽 🛩 📀                                                                       |
|----------------------------------------------------|----------------------------------------------------------------------------------------------------|----------------------------------------------------------------------------------------------------|
| Reservations                                       | CHANNELS                                                                                                    | LEAD TIME                                                                                                |
| Ħ Table plan                                       | Through which channels would you like to receive online reservations?                                                             | How many days in advance can a reservation be made? 365 days in advance                                  |
| 🍴 Menu                                             |                                                                                                    | How much notice is needed for an online reservation?                                                     |
| 🐣 Guests                                           | Online Widget Reserve with Facebook                                                                                               | 2.0 hours                                                                                                |
| Feedback                                           | Activate now                                                                                                    | ADMINISTRATION                                                                                           |
| ₩ Reports                                          |                                                                                                    | Up to what group size would you like reservations to be automatically confirmed?                         |
| <ul> <li>Settings </li> <li>O Hours</li> </ul>     | G                                                                                                    | 6 people 🔹                                                                                               |
| Reservations                                       | Reserve with Google                                                                                                    | Would you like to allow your guests to select the area they are seated in themselves?                    |
| A Tables/Seats                                     |                                                                                                    | Yes                                                                                                    |
| % Offers                                           | You don't want to receive any reservations via your DISH Website anymore? With one click, you can disable the DISH Reservation in | ENGAGEMENT                                                                                               |
| ♠ Notifications                                    | Remove                                                                                                    | How many minutes/hours in advance would you like to remind your guests about their upcoming reservation? |
| <ul><li>☆ Account</li><li>𝚱 Integrations</li></ul> |                                                                                                    | 2.0 hours in advance                                                                                     |
|                                                    | CAPACITY                                                                                                    | Would you like to receive feedback from your guests about their dining experience?                       |
| Too many guests in house?                          | What is the maximum group size for reservations via the reservation widget?                                                       | Yes •                                                                                                    |

# Ezután alkalmazza a módosításokat a MENTÉS gombra kattintva .

| <b>DISH</b> RESERVATION              |                                                                                                    |                                                                                                 | <b>*</b> *                                                                    | Test Bistro Training 🕤                                     | ** v (•)             |
|--------------------------------------|----------------------------------------------------------------------------------------------------|-------------------------------------------------------------------------------------------------|-------------------------------------------------------------------------------|------------------------------------------------------------|----------------------|
| Reservations                         | What is the duration of a visit at your of A table will be marked occupied for this General setting                             | estaurant?<br>period of time.                                                                   |                                                                               |                                                            |                      |
| "<br>Y <b>1</b> Menu                 | Show duration in guest confirmation                                                                                             | n and widget                                                                                    | COVID-19 Guest Information                                                    |                                                            |                      |
| 🛎 Guests<br>🕲 Feedback               | Would you like your guests to set the<br>If you select this, your guests will be abl<br>you set by selecting their own duration | duration of their stay?<br>e to change the default duration<br>in the widget. In this scenario, | Address                                                                       | all guests of a reservation, you ca<br>ected in the widget | an activate          |
| le Reports                           | service durations do not apply.                                                                                                 | •                                                                                               | Other guests names                                                            |                                                            |                      |
| G Hours     Reservations             | Should customers be able to reserve in 15 minutes                                                                               | n 15, 30, or 60 minute intervals?                                                               | <ul> <li>Other guests addresses</li> <li>Other guests phone number</li> </ul> | ers                                                        |                      |
| ☐<br>A Tables/Seats                  | BOOKING LIMIT                                                                                                    |                                                                                                 | Vaccination Status                                                            |                                                            |                      |
| ℅ Offers                             | Pace your guests. Set the max amoun interval                                                                                    | of guests allowed to book per                                                                   |                                                                               |                                                            |                      |
| <ul> <li>Account</li> <li></li></ul> |                                                                                                    |                                                                                                 |                                                                               |                                                            | SAVE                 |
| Too many guests in house?            | Designed by Hospitality Digital GmbH. All rights rese                                                                           | rved.                                                                                           | FAQ   Te                                                                      | erms of use   Imprint   Data privac                        | y   Privacy Settings |

## Ezután lépjen az Integrációk menüpontra .

| <b>DISH</b> RESERVATION                                                                        |                                                                                                    | 🌲 🔹 Test Bistro Training 🕤 🛛 🏄 💆 🚱                                                                                                    |
|------------------------------------------------------------------------------------------------|----------------------------------------------------------------------------------------------------|----------------------------------------------------------------------------------------------------|
| Reservations                                                                                   | CHANNELS                                                                                                    |                                                                                                    |
| Ħ Table plan                                                                                   | Through which channels would you like to receive online r                                                                               | Servations? How many days in advance can a reservation be made? 365 days in advance                                                                                  |
| 🎢 Menu 🐣 Guests                                                                                | Online Widget Reserve with Fi                                                                                                    | How much notice is needed for an online reservation?         2.0 hours                                                                                               |
| Feedback                                                                                       | Activate n                                                                                                    | ADMINISTRATION                                                                                                    |
| <ul> <li>Reports</li> <li>Settings -</li> <li>Hours</li> </ul>                                 | <b>G</b>                                                                                                    | Up to what group size would you like reservations to be automatically confirmed? 6 people  Would you like to allow your guests to select the area they are seated in |
| □ Reservations<br>□ Tables/Seats                                                               |                                                                                                    | Yes                                                                                                    |
| <ul> <li>Reservation limits</li> <li>Offers</li> <li>Notifications</li> <li>Account</li> </ul> | You don't want to receive any reservations via your DISH W<br>anymore? With one click, you can disable the DISH Reserv<br>DISH Website! | ENGAGEMENT How many minutes/hours in advance would you like to remind your guests about their upcoming reservation? 2.0 hours in advance                             |
| <b>O</b> Integrations                                                                          | CAPACITY                                                                                                    | Would you like to receive feedback from your guests about their dining                                                                                               |
| Changes successfully saved                                                                     |                                                                                                    | ×                                                                                                    |

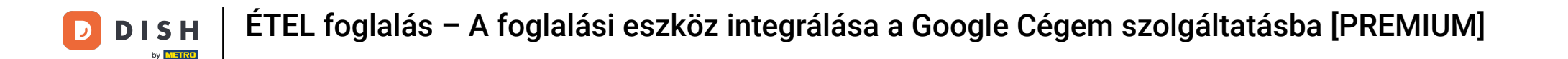

Itt lehetősége van a kód lekérésére a foglalási eszköz különböző platformokba való integrálásához. Egy lehetőség kiválasztásához kattintson a legördülő menüre.

| <b>DISH</b> RESERVATION                                |                                                                                                    |                                                                                  | <b>*</b> • | Test Bistro Training 🕤 🛛 | <u> 4</u><br>7<br>7<br>7<br>7<br>7 |  |
|--------------------------------------------------------|----------------------------------------------------------------------------------------------------|----------------------------------------------------------------------------------|------------|--------------------------|------------------------------------|--|
| Reservations                                           | Integ                                                                                                    | gration                                                                          |            |                          |                                    |  |
| 🛏 Table plan                                           |                                                                                                    |                                                                                  |            |                          |                                    |  |
| Menu                                                   | Are you ready to start receiving reservations? Well, then it's time to integrate your reservation widget into your website or Facebook page. | Check out the preview!<br>Test Bistro Training                                   |            |                          |                                    |  |
| 🛎 Guests                                               | Choose where you'd like to display the widget and we will guide you on the next steps.                                                       | 2 people                                                                         |            | ~ Fri, 29/09/2023        |                                    |  |
| 🕲 Feedback                                             | Please select ~                                                                                                    | All areas                                                                        |            |                          | ~                                  |  |
| ₩ Reports                                              |                                                                                                    | 09:00 am<br>09:15 am<br>09:30 am<br>09:45 am<br>10:00 am                         |            |                          |                                    |  |
| 𝚱 Integrations                                         |                                                                                                    | 10:15 am<br>10:30 am<br>10:45 am<br>11:00 am<br>11:15 am<br>11:30 am<br>11:45 am |            |                          |                                    |  |
|                                                        |                                                                                                    |                                                                                  |            |                          |                                    |  |
| Too many guests in house?<br>Pause online reservations | This is what the feedback widget looks like!<br>Please remember that reviews will not be visible unless you publish them                     | 0 <u>r</u>                                                                       | based on   | 0 reviews                |                                    |  |

## • Válassza ki a kiugró hivatkozást , ha rákattint.

| <b>DISH</b> RESERVATION                                                                                                    |                                                                                                    |                                                                                                    | <b>*</b> * | Test Bistro Training 🕤 🛛 | <u> </u> |  |
|----------------------------------------------------------------------------------------------------|----------------------------------------------------------------------------------------------------|----------------------------------------------------------------------------------------------------|------------|--------------------------|----------|--|
| Reservations                                                                                                    | Integ                                                                                                    | gration                                                                                                    |            |                          |          |  |
| <ul> <li>□ Table plan</li> <li>□ Table plan</li> <li>□ Menu</li> <li>2 Guests</li> <li>2 Feedback</li> <li>2 Reports</li> <li>2 Settings </li> <li>3 Settings </li> <li>3 Integrations</li> </ul> | Are you ready to start receiving reservations? Well, then it's time to integrate your reservation widget into your website or Facebook page.<br>Choose where you'd like to display the widget and we will guide you on the next steps.<br>Please select<br>Please select<br>Please select<br>Standatore page | Check out the preview!<br>Test Bistro Training<br>2 people<br>All areas<br>09:00 am<br>09:15 am<br>09:30 am<br>10:00 am<br>10:15 am<br>10:30 am<br>11:45 am<br>11:30 am<br>11:45 am | Rese       | Fri, 29/09/2023          |          |  |
| Too many guests in house?<br>Pause online reservations                                                                                                    | This is what the feedback widget looks like!<br>Please remember that reviews will not be visible unless you publish them                                                                                                    | ot                                                                                                    | based on   | 0 reviews                |          |  |

Kattintson a MÁSOLÁS gombra az URL tárolásához, amelyre a Google Businessbe való integrációhoz szükséges.

| <b>DISH</b> RESERVATION                                                     |                                                                                                    |                                                                                                    |            | est Bistro Training 🕤 🛛 | 4<br>4<br>4<br>4<br>4<br>4<br>4<br>4<br>4<br>4<br>4<br>4<br>4<br>4<br>4<br>4<br>4<br>4<br>4 |  |
|-----------------------------------------------------------------------------|----------------------------------------------------------------------------------------------------|----------------------------------------------------------------------------------------------------|------------|-------------------------|---------------------------------------------------------------------------------------------|--|
| Reservations                                                                | Integ                                                                                                    | ration                                                                                                    |            |                         |                                                                                             |  |
| 🛱 Table plan                                                                |                                                                                                    |                                                                                                    |            |                         |                                                                                             |  |
| 🆞 Menu                                                                      | Are you ready to start receiving reservations? Well, then it's time to integrate your reservation widget into your website or Facebook page.                                                              | Check out the preview!<br>Test Bistro Training                                                                                               |            |                         |                                                                                             |  |
| 🐣 Guests                                                                    | Choose where you'd like to display the widget and we will guide you on the next steps.                                                                                                    | 2 people                                                                                                    | ~          | Fri, 29/09/2023         |                                                                                             |  |
| Feedback                                                                    | Pop-out link ~                                                                                                    | All areas                                                                                                    |            |                         | ~                                                                                           |  |
| <ul> <li>▶ Reports</li> <li>▶ Settings ▼</li> <li>𝔗 Integrations</li> </ul> | You can also display the reservation widget as a <b>pop-out link</b> from your website by using the HTML code below.<br>https://reservation.dish.co/widget/hydra-0cc90290-b000-11ea-87e7-2<br>51baafaa1f9 | 09:00 am<br>09:15 am<br>09:30 am<br>09:45 am<br>10:00 am<br>10:15 am<br>10:30 am<br>10:45 am<br>11:00 am<br>11:15 am<br>11:30 am<br>11:30 am |            |                         |                                                                                             |  |
|                                                                             | СОРУ                                                                                                    |                                                                                                    |            |                         |                                                                                             |  |
| Too many guests in house?<br>Pause online reservations                      | This is what the feedback widget looks like!<br>Please remember that reviews will not be visible unless you publish them                                                                                  | <u>っ</u> て                                                                                                    | based on 0 | reviews                 |                                                                                             |  |

#### Most nyissa meg intézménye Google Business-fiókját egy új lapon.

| <b>DISH</b> RESERVATION                                                     |                                                                                                    |                                                                                                    | <u>ب</u> ه . | Test Bistro Training 🕤 | <u> 4</u><br>7<br>7<br>7<br>7 |  |
|-----------------------------------------------------------------------------|----------------------------------------------------------------------------------------------------|----------------------------------------------------------------------------------------------------|--------------|------------------------|-------------------------------|--|
| Reservations                                                                | Integ                                                                                                    | ration                                                                                                    |              |                        |                               |  |
| Ħ Table plan                                                                |                                                                                                    |                                                                                                    |              |                        |                               |  |
| 🎢 Menu                                                                      | Are you ready to start receiving reservations? Well, then it's time to integrate your reservation widget into your website or Facebook page.                                                              | Check out the preview!<br>Test Bistro Training                                                                                               |              |                        |                               |  |
| 📇 Guests                                                                    | Choose where you'd like to display the widget and we will guide you on the next steps.                                                                                                    | 2 people                                                                                                    | ,            |                        |                               |  |
| Feedback                                                                    | Pop-out link ~                                                                                                    | All areas                                                                                                    |              |                        | ~                             |  |
| <ul> <li>▶ Reports</li> <li>▶ Settings ▼</li> <li>𝔥 Integrations</li> </ul> | You can also display the reservation widget as a <b>pop-out link</b> from your website by using the HTML code below.<br>https://reservation.dish.co/widget/hydra-0cc90290-b000-11ea-87e7-2<br>51baafaa1f9 | 09:00 am<br>09:15 am<br>09:30 am<br>09:45 am<br>10:00 am<br>10:15 am<br>10:30 am<br>10:45 am<br>11:00 am<br>11:15 am<br>11:30 am<br>11:45 am |              |                        |                               |  |
| Too many guests in house?<br>Pause online reservations                      | This is what the feedback widget looks like!<br>Please remember that reviews will not be visible unless you publish them                                                                                  | 0ť                                                                                                    | ੇ based on ( | ) reviews              |                               |  |

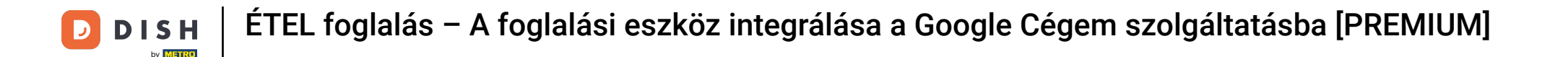

Miután a Google Vállalkozási fiókja irányítópultján van, kattintson az Információ lehetőségre az üzleti beállítások módosításához.

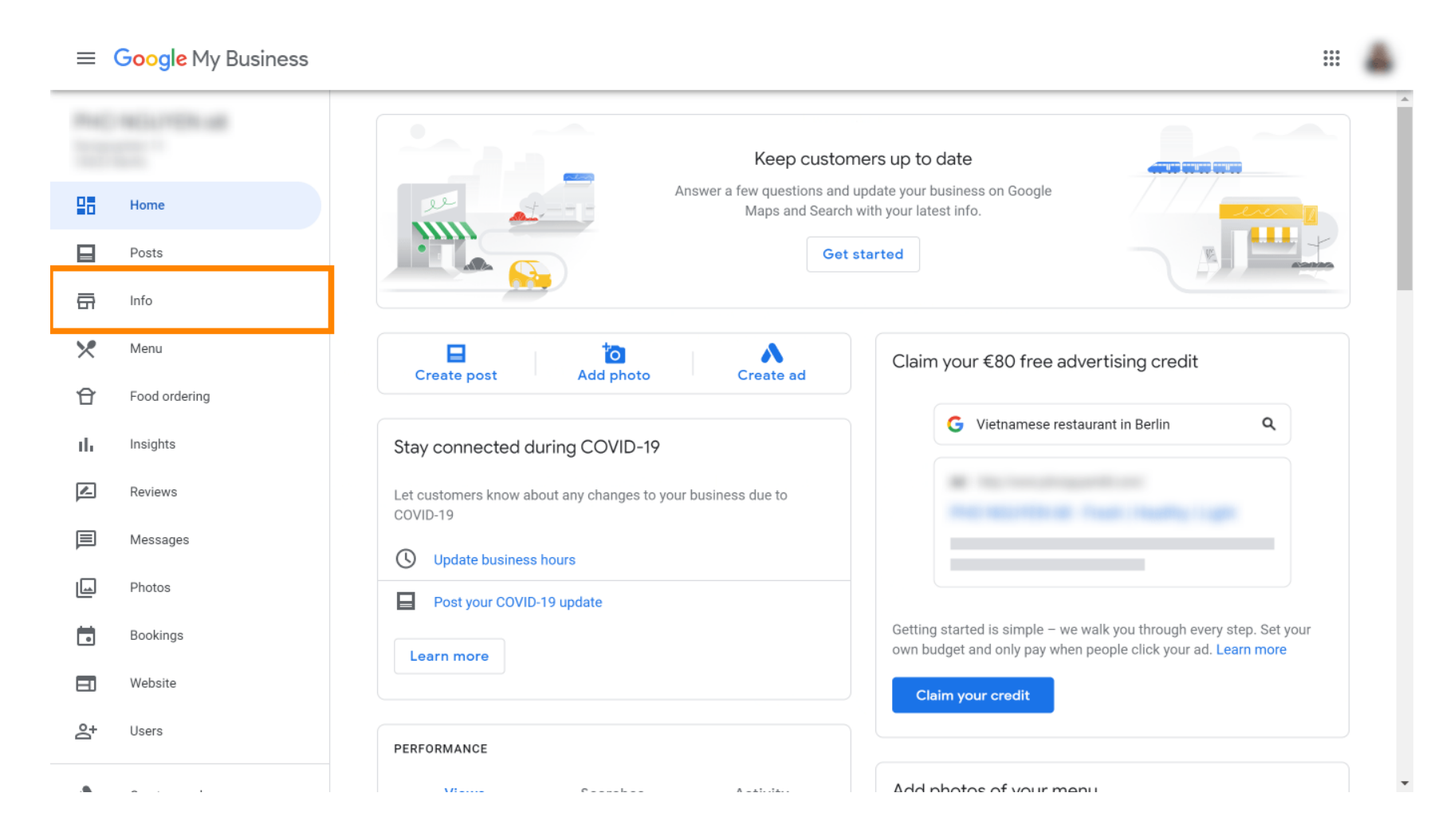

#### Görgessen lefelé, amíg el nem éri a foglalási linkeket.

by METRO

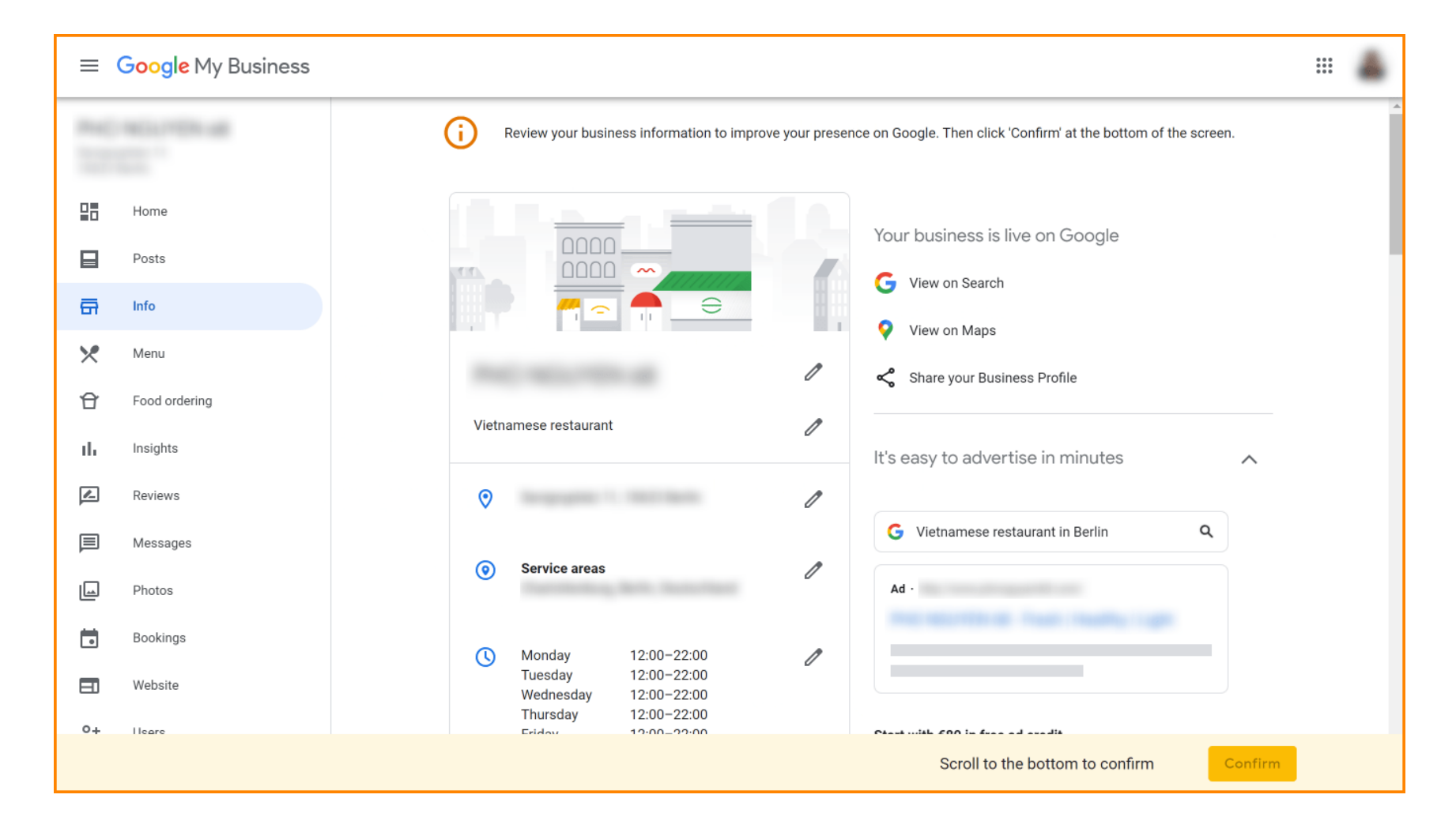

#### A foglalási linkek hozzáadásához vagy eltávolításához kattintson a ceruza ikonra.

D

by METRO

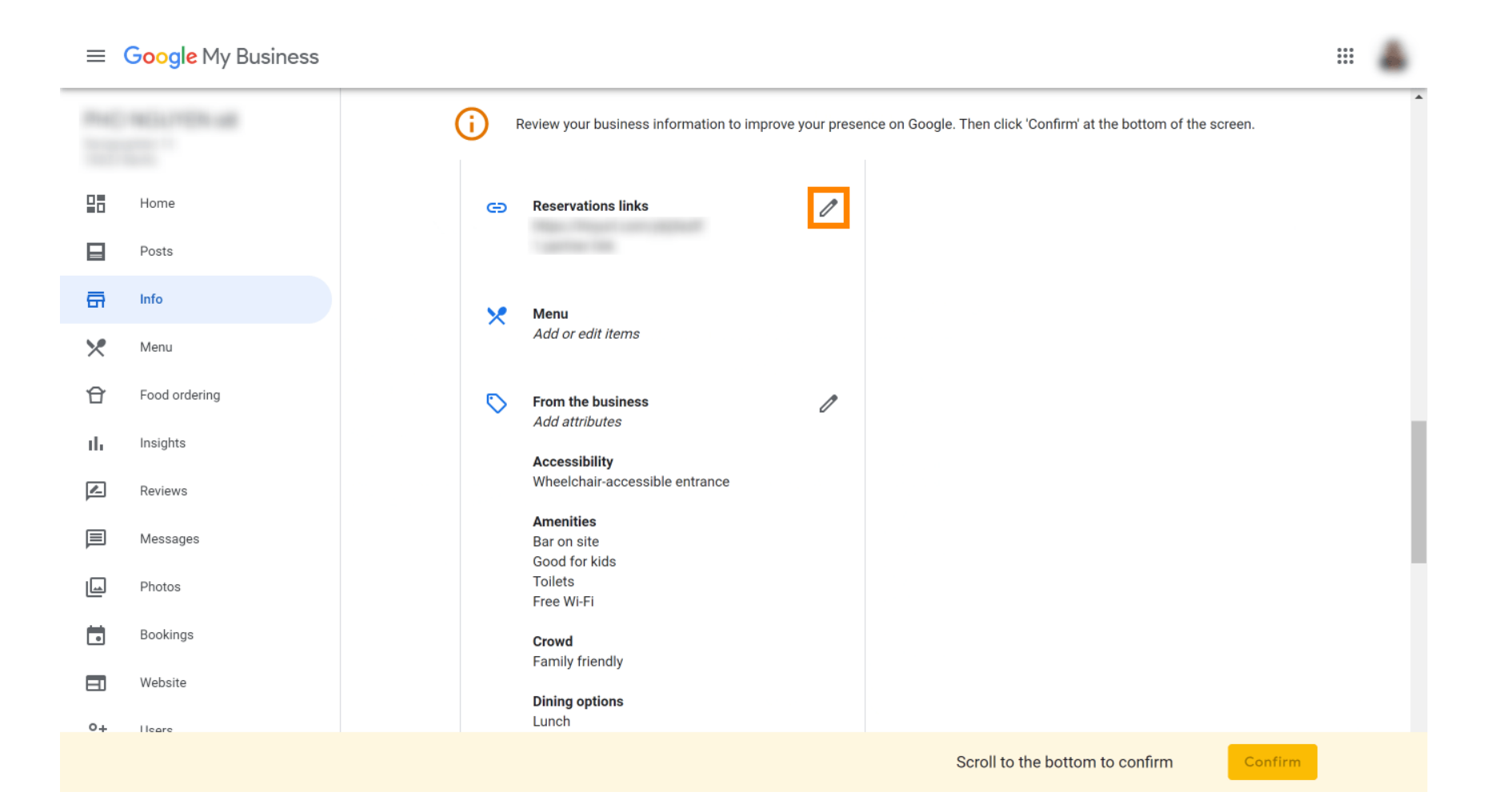

#### Illessze be a korábban másolt fájlt URL (kiugró link) itt.

by METRO

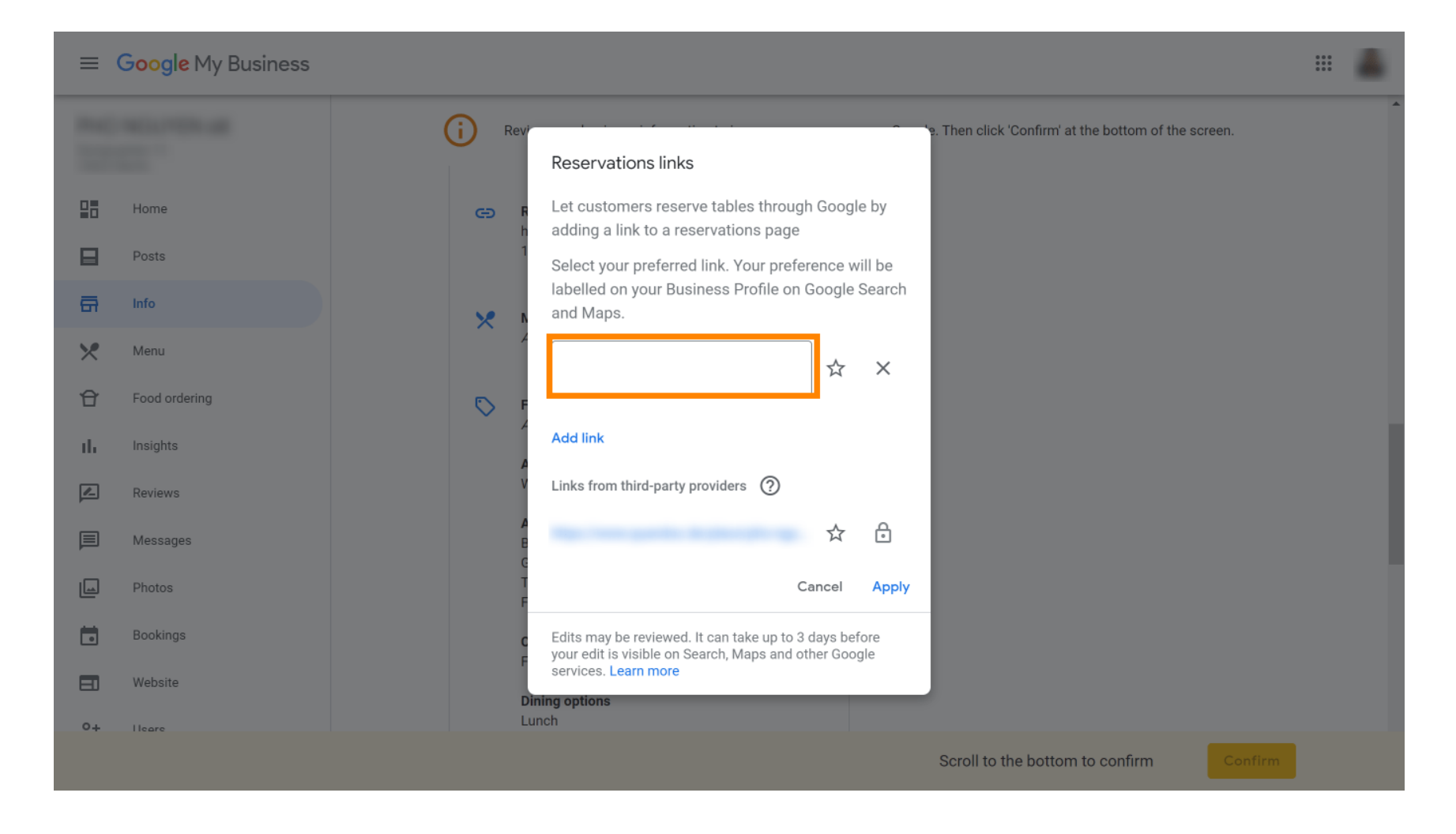

## • Fejezze be a folyamatot az Alkalmaz gombra kattintva .

| ≡ G <mark>o</mark> o | o <mark>gle</mark> My Business |                                                                                                    |                                                                                                    |
|----------------------|--------------------------------|----------------------------------------------------------------------------------------------------|----------------------------------------------------------------------------------------------------|
|                      |                                | Rev     Rev     Reservations links                                                                                                    | , in the second second s |
| Hom                  | 1e                             | Exercise Control of the second second s |                                                                                                    |
| Post:                | ts                             | Select your preferred link. Your preference will be                                                                                                    |                                                                                                    |
| 🛱 Info               |                                | labelled on your Business Profile on Google Search<br>and Maps.                                                                                                    |                                                                                                    |
| Menu                 | u                              |                                                                                                    |                                                                                                    |
| 🕆 Food               | d ordering                     |                                                                                                    |                                                                                                    |
| II. Insig            | ghts                           | Add link                                                                                                    |                                                                                                    |
| Revie                | ews                            | V Links from third-party providers 🕥                                                                                                    |                                                                                                    |
| Mess                 | sages                          |                                                                                                    |                                                                                                    |
| Phot                 | tos                            | Cancel Apply                                                                                                    |                                                                                                    |
| Book                 | kings                          | Edits may be reviewed. It can take up to 3 days before your edit is visible on Search. Maps and other Google                                                                                                    |                                                                                                    |
| EI Web:              | site                           | services. Learn more                                                                                                    |                                                                                                    |
| 0+ Hear              | re                             | Lunch                                                                                                    |                                                                                                    |
|                      |                                | Scroll to the bottom to confirm Confirm                                                                                                    |                                                                                                    |

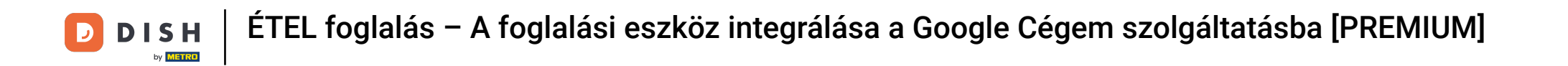

Ennyi. Elvégezte az oktatóanyagot, és most már tudja, hogyan integrálhatja a foglalási eszközt a Google Business szolgáltatásba. Megjegyzés: A Google-on keresztüli foglalások maximális kapacitása 12 fő.

| Website     Route     Speichern     Anruf       RESERVE A TABLE     ORDER ONLINE | Website     Route     Speichern     Anruf       RESERVE A TABLE     ORDER ONLINE |         |             |           |              |
|----------------------------------------------------------------------------------|----------------------------------------------------------------------------------|---------|-------------|-----------|--------------|
| RESERVE A TABLE ORDER ONLINE                                                     | RESERVE A TABLE ORDER ONLINE                                                     | Website | Route       | Speichern | Anruf        |
| RESERVE A TABLE ORDER ONLINE                                                     | RESERVE A TABLE ORDER ONLINE                                                     |         |             |           |              |
| RESERVE A TABLE ORDER ONLINE                                                     | RESERVE A TABLE ORDER ONLINE                                                     | :       |             |           |              |
| CREEKVE A TABLE                                                                  |                                                                                  | RES     | RVF A TARLE |           |              |
|                                                                                  |                                                                                  | ,       |             |           | ORDER ONEINE |

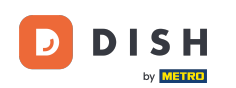

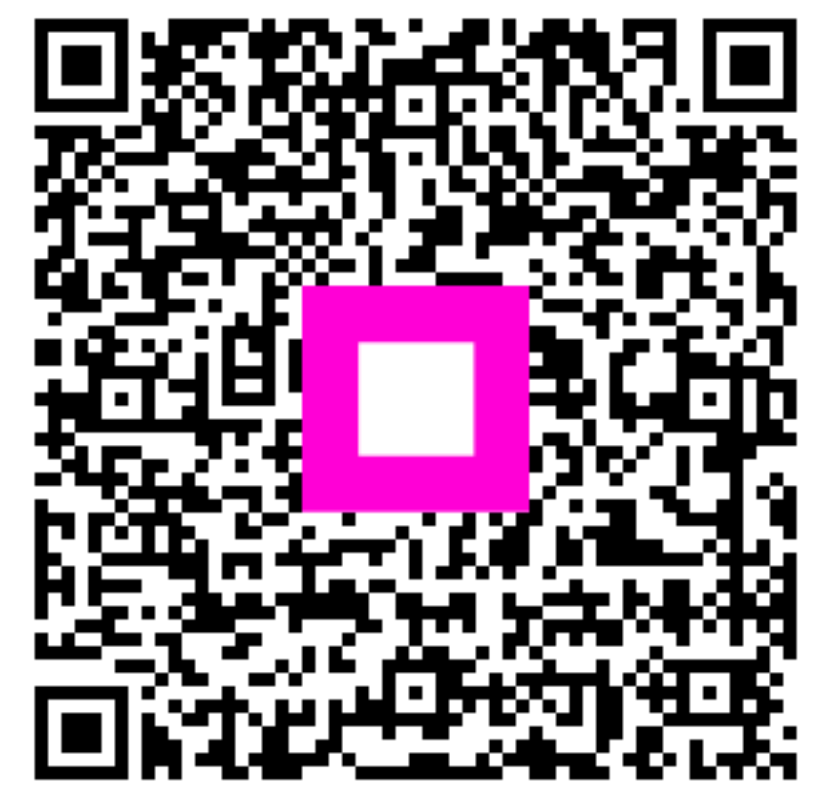

Szkennelés az interaktív lejátszó megnyitásához